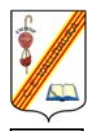

#### **Centre Escolar Valldaura** C. Argullós, 117 08016 – Barcelona

# Pels/les alumnes de 3r de Primària

Si rebeu aquest full és perquè el vostre fill/a ha tingut algun problema per realitzar activitats amb l'ordinador en l'àrea de TIC (Tecnologies de la Informació i Comunicació)

A la nostra escola quan un alumne acaba tercer ha de:

- Realitzar dibuixos elaborats amb el programa de dibuix Paint de Windows
- Composar petits escrits amb un processador de text com pot ser el Word
- Poder accedir a planes web d'Internet d'una manera totalment guiada

• Saber cercar petites informacions per Internet a través d'un cercador com pot ser el Google (<u>www.google.es</u>)

• Ser capaç de llegir, enviar i respondre correus electrònics a través de l'Edu365.com

• Diferenciar les diferents parts d'un equip informàtic així com diferents dispositius que el composen i envolten

- Identificar els diferents elements que trobem en l'entorn de l'ordinador
- Ser conscient de què el teclat s'ha de teclejar amb els diferents dits de les mans
- Saber utilitzar materials educatius multimèdia en suport de CD-ROM

Per aquest motiu, us recomanem que si podeu feu les següents activitats amb els vostres fills/es

#### Activitats amb el Paint

És important que facin servir quan més eines millor, i que aquestes siguin les més adequades per cada moment. Per exemple, per dibuixar un quadrat ho podríem fer amb quatre rectes  $\searrow$ , però que hi ha una eina que ho fa d'una manera automàtica  $\square$ .

És molt important que al acabar el dibuix s'escrigui el nom i cognoms amb el teclat.

Aquí teniu alguns exemples, deixeu volar la imaginació i creeu quants més dibuixos millor.

### MODEL 1

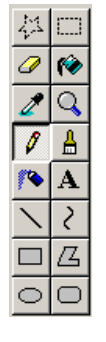

**MODEL2** 

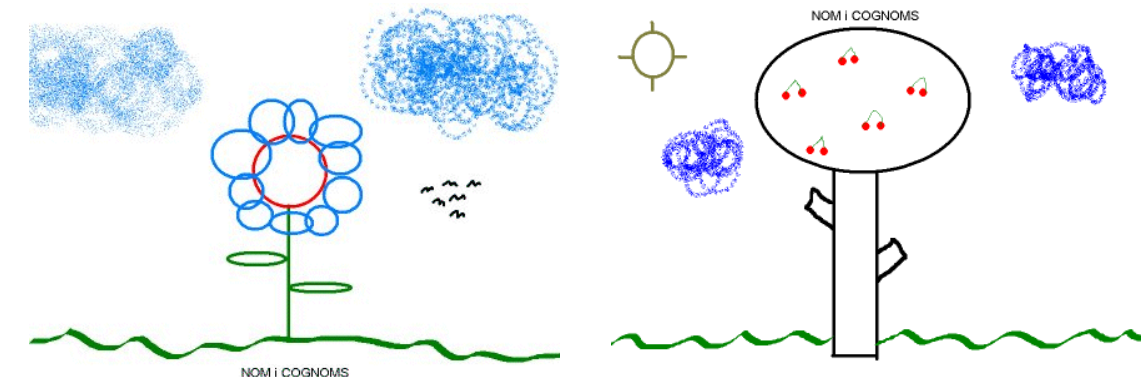

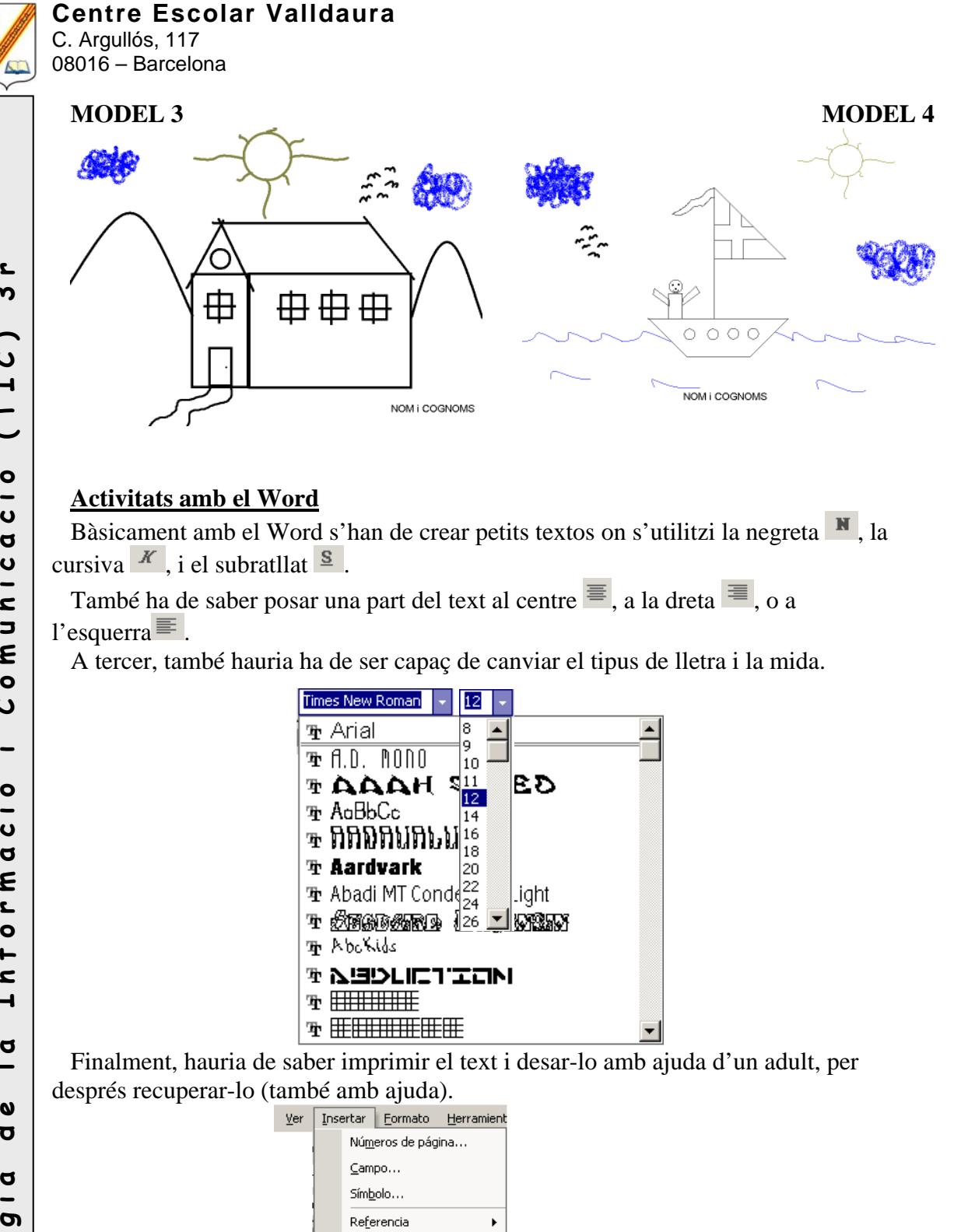

|              | 3           | §r ⊞∰       |                              |                   |      | _                               |
|--------------|-------------|-------------|------------------------------|-------------------|------|---------------------------------|
|              |             | £r ⊞⊞       |                              | ±                 |      | •                               |
| t, hauria de | sab         | er im       | primir                       | el text           | i de | esar-lo amb aju                 |
| uperar-lo (t | amł         | oé am       | b ajuda                      | l).               |      |                                 |
|              | <u>V</u> er | Insertar    | <u>F</u> ormato              | <u>H</u> erramien | t    |                                 |
|              |             | Núr         | <u>n</u> eros de pá <u>c</u> | jina              |      |                                 |
|              |             | <u>C</u> ar | npo                          |                   |      |                                 |
|              |             | Sím         | <u>b</u> olo                 |                   |      |                                 |
|              |             | Ref         | erencia                      | •                 | 1    |                                 |
|              |             | Ima         | igen                         | •                 | 2    | Imágenes prediseñadas           |
|              |             |             | ×                            |                   |      | <u>D</u> esde archivo           |
|              |             |             |                              |                   |      | Desde <u>e</u> scáner o cámara. |
|              |             |             |                              |                   | ***  | <u>O</u> rganigrama             |
|              |             |             |                              |                   | 4    | <u>N</u> uevo dibujo            |
|              |             |             |                              |                   | Ŷ    | <u>A</u> utoformas              |
|              |             |             |                              |                   | A    | WordArt                         |
|              |             |             |                              |                   | 1    | Gráfico                         |
|              |             |             |                              |                   | _    |                                 |

Nota: A tercer també s'explica com inserir imatges des d'un arxiu, o imatges predissenyades, però fins a 4t no s'exigeix.

cámara...

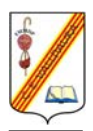

## Centre Escolar Valldaura

C. Argullós, 117 08016 - Barcelona

Aquí teniu alguns exemples que podeu fer, igual que amb el Paint, toneu a deixar volar la imaginació per crear quants més textos millor.

### MODEL 1

|           | Refresc de maduixes                                                                                                    |  |  |  |  |  |  |
|-----------|----------------------------------------------------------------------------------------------------|--|--|--|--|--|--|
| ۲<br>۳    |                                                                                                    |  |  |  |  |  |  |
| (*)       | Ingredients:                                                                                                    |  |  |  |  |  |  |
|           | 1 Kg. de sucre                                                                                                    |  |  |  |  |  |  |
| Н         | 1 llimona (el suc)                                                                                                    |  |  |  |  |  |  |
| F         | 1 l. d'aigua                                                                                                    |  |  |  |  |  |  |
| $\sim$    | -                                                                                                    |  |  |  |  |  |  |
| <b>`O</b> | Procés:                                                                                                    |  |  |  |  |  |  |
|           | 1r Posa en remull en un bol les maduixes ben netes amb el resta dels ingredients durant                                                                                                    |  |  |  |  |  |  |
| σ         | dues hores.                                                                                                    |  |  |  |  |  |  |
| U         | 2n Bal-no amb la batedora i poseu a la nevera.                                                                                                    |  |  |  |  |  |  |
| 2         | של ארט ארט ארט ארט ארט ארט ארט ארט ארט ארט                                                                                                    |  |  |  |  |  |  |
| 2         | MODEL 2                                                                                                    |  |  |  |  |  |  |
| E         | La meva família                                                                                                    |  |  |  |  |  |  |
| ŭ         |                                                                                                    |  |  |  |  |  |  |
|           | Nom de la mare: Maria                                                                                                    |  |  |  |  |  |  |
|           | Nom del pare: Josep                                                                                                    |  |  |  |  |  |  |
| `0<br>    | Nom dels meus germans i de les meves germanes: Xavier, Joan i Isabel                                                                                                    |  |  |  |  |  |  |
| υ         | Nom dels meus avis: Pere, Isabel, Rosa i Jaume                                                                                                    |  |  |  |  |  |  |
| Ø         | Noms del meu cosí: Carles                                                                                                    |  |  |  |  |  |  |
| 2         |                                                                                                    |  |  |  |  |  |  |
| 0         | Activitats a Internet                                                                                                    |  |  |  |  |  |  |
| ч<br>Т    | 1. Visitar algunes de les següents webs per fer activitats:                                                                                                    |  |  |  |  |  |  |
| н         | Endevinalles: <u>http://www.xtec.net/%7emdomingo/stjordi/endevina.htm</u>                                                                                                    |  |  |  |  |  |  |
| _         | Ortografia bàsica: <u>http://www.xtec.net/aulanet/ud/catala/ortografia/ortografia.html</u>                                                                                                    |  |  |  |  |  |  |
| _         | • Entrena't a llegir: <u>http://www.edu365.com/entrena/</u>                                                                                                    |  |  |  |  |  |  |
| 0         | <ul> <li>Joc de les parelles: <u>nup://www.xtec.net/satis/ra/memoria.swi</u></li> <li>Les taules de multiplicar i les sèries:</li> </ul>                                                             |  |  |  |  |  |  |
| q<br>q    | http://www.xtec.net/%7emfortun4/dibuamas.htm                                                                                                    |  |  |  |  |  |  |
|           | • Les Tres Bessones: http://www.lestresbessones.com/                                                                                                    |  |  |  |  |  |  |
| D         | <ul> <li>Jocs contes i receptes: <u>http://personal2.iddeo.es/xgarcia/index2.htm</u></li> </ul>                                                                                                    |  |  |  |  |  |  |
| σ         | <ul> <li>Jocs en Català: <u>http://www.cpnl.org/jocs/internet.htm</u></li> </ul>                                                                                                    |  |  |  |  |  |  |
| <u> </u>  | • Embarbussaments: <u>http://www.uebersetzung.at/twister/ca.htm</u>                                                                                                    |  |  |  |  |  |  |
| 0         | • Els instruments de l'orquestra: <u>http://www.xtec.net/trobada/musica/index.htm</u>                                                                                                    |  |  |  |  |  |  |
| и<br>U    | • Repas de conceptes de la classe: <u>http://www.edu365.com/primaria/index.htm</u>                                                                                                    |  |  |  |  |  |  |
| 0         | <ul> <li>rer repassar mes: <u>http://www.tvcatatunya.com/webcnp/seccions/ss_primaria.htm</u></li> <li>Àrees curriculars Text I a Galera: <u>http://www.grec.pet/home/escolar/15/2 htm</u></li> </ul> |  |  |  |  |  |  |
| F         | <ul> <li>Jocs variats: http://www.orisinal.com</li> </ul>                                                                                                    |  |  |  |  |  |  |
|           | Cavall Fort: http://www.cavallfort.net/                                                                                                    |  |  |  |  |  |  |
|           | Club Súper 3: <u>http://www.tvcatalunya.com/super3/</u>                                                                                                    |  |  |  |  |  |  |
|           |                                                                                                    |  |  |  |  |  |  |
|           |                                                                                                    |  |  |  |  |  |  |

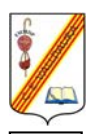

## Centre Escolar Valldaura

C. Argullós, 117 08016 – Barcelona

 $\%7e = \sim = Alt + (1 + 2 + 6)$ 

2. Enviar correus electrònics a <u>abarnils@xtec.net</u>
1r Obriu l'Internet Explorer

**2n** Aneu a la plana web <u>http://www.edu365.com</u>

- 3r Primer de tot identifiqueu-vos com a usuaris de l'edu365.com
- 4t Cliqueu sobre l'opció correu web

correu web

5è Si no us heu identificat us sortirà la següent pantalla, identifiqueu-vos

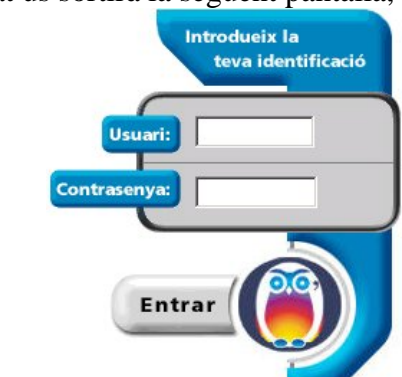

**6è** Si ja us heu identificat, anireu a parar l'entrada de la vostra bústia de correu, que en principi haurà d'estar buida

| Correu                 | web  |          |                                 |            |          |         |
|------------------------|------|----------|---------------------------------|------------|----------|---------|
|                        |      |          | 💌 comprovar                     | 🊈 redactar | + sortir | ? ajud  |
| aaa1666@ww1.edu365.com |      | 5.com    | Hi ha 0 missatge(s) a la bústia |            |          |         |
| Núm.                   | Data | Remitent | Tema                            |            |          | КЬ      |
|                        |      |          | No hi ha missatges a la carpeta |            |          |         |
|                        |      |          |                                 |            | 8        | esborra |
|                        | Y    |          |                                 |            |          |         |

### 7è Cliqueu sobre Redactar

| 🂷 llista de missatges 🛛 cancel·lar 🗲 sortir 📪 ajuda |
|-----------------------------------------------------|
|                                                     |
|                                                     |
|                                                     |
|                                                     |
| <u>×</u>                                            |
| ⊘adjuntar fitxers                                   |
|                                                     |

**8è** On posa **Per a** heu d'escriure l'adreça electrònica de la persona a qui li envieu el missatge (la carta). **COMPTE!!!!** Una lletra de més, un espai inexistent, un lletra equivocada... farà que no arribi mai el missatge al seu destinatari.

9è En el **Tema** heu d'escriure el títol de la carta, ha de ser curtet i que resumeixi el missatge.

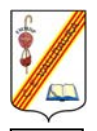

## Centre Escolar Valldaura

C. Argullós, 117 08016 – Barcelona

**10è** En el requadre gran heu d'escriure el missatge, que pot ser tan llarg com vulgueu.

**11è** Un cop fet tot això heu de prémer el botó **Enviar**, i el missatge serà enviat a la persona de qui és l'adreça electrònica.

#### 12è Torneu a la llista de missatges

| Correu       | web           |                          |                                   |       |
|--------------|---------------|--------------------------|-----------------------------------|-------|
|              |               |                          | 🗷 comprovar 🎽 redactar 🗧 sortir 🚦 | ajuda |
| aaa16660     | @ww1.edu365.c | om Hi ha 4 missatge(s    | ) a la bústia                     |       |
| LEEL<br>Núm. | Data          | Remitent                 | Tema                              | КЬ    |
| 4 🗖          | 27-08-2002    | Mail Delivery Subsystem  | Returned mail: see transcript     | 2     |
| 3 🗖          | 27-08-2002    | Isabel Pérez             | Com va la vida?                   | 2     |
| 2 🗖          | 27-08-2002    | "Toni Millet"            | Quedem per anar al cinema?        | 2     |
| 1 🗖          | 27-08-2002    | Albert Barnils i Castany | 🖉 Una postal de les Tres bessone  | 53    |
|              |               |                          | Red                               | orrar |

13è Per llegir un missatge, feu un clic sobre el tema, i observeu que a la part inferior de la pantalla us apareix el missatge que us han enviat

14è Per esborrar els missatge que ja no volem obrir, fem un clic sobre el quadradet en blanc que hi ha al costat del número de missatge

**15è** Un cop seleccionats tots els missatge que volem esborrar, fem clic sobre **Sesborrar** 

#### 3r Cercar informació a Internet

Per cercar informació a Internet podem accedir al cercador www.google.es

Podem cercar paraules o frases com: Zoo de Barcelona, Santa Justa Klan...

És molt important que abans de fer qualsevol cerca amb el vostre fill/a l'hagueu fet abans vosaltres sense ell/a al davant de l'ordinador. A vegades Internet ens pot sorprendre amb pàgines web no desitjades per als nostres infants.

També és important que sàpiguen cercar imatges. Només cal que en el Google cliqueu sobre la opció "Imágenes"

Imágenes

Búsqueda en Google

#### Activitats per repassar les parts de l'ordinador

En la següent web podreu trobar una activitat que us ajudarà a repassar les parts de l'ordinador

http://clic.xtec.net/db/act\_ca.jsp?id=1058

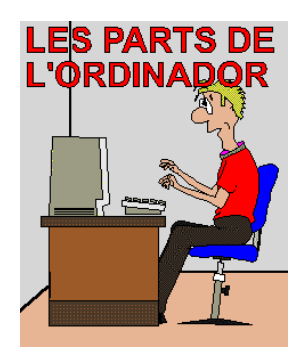